## ИНСТРУКЦИЯ

## Для поступающих в аспирантуру Томского политехнического университета с использованием дистанционных технологий в письменной форме (в бланочной) в режиме компьютерного тестирования

Для прохождения вступительных испытаний в аспирантуру ТПУ в дистанционной форме необходимо:

1. Обеспечить соответствие оборудования рабочего места, указанных в Порядке проведения (наличие ПК под управлением ОС Windows, подключение к интернету, установленная программа **ZOOM**, веб-камера, рабочий микрофон и динамики, веб-обозреватель (браузер) Google Chrome).

2. **Расположить веб-камеру** таким образом, чтобы обеспечить полный обзор рабочего пространства: стола, за которым поступающий выполняет задания, его рук и лица; разрешается дополнительно использовать телефон в качестве веб-камеры, в таком случае необходимо обеспечить подключение телефона к источнику питания, для обеспечения бесперебойной работы видеокамеры в течение всего времени прохождения ВИ

**3.** Необходимо зарегистрироваться в ZOOM, **присвоить ФИО в** соответствии с паспортом (на русском языке)! Например, Петров Иван Ильич

4. Подготовить паспорт или документ, удостоверяющий личность для идентификации личности.

5. В случае, если у Вас нет логина и пароля ТПУ, необходимо заранее пройти регистрацию на сайте <u>exam.tpu.ru</u> (запоминаем или записываем логин и пароль!), обязательно заполнить справа личную карточку, заполнить поля ФИО.

На сайте <u>exam.tpu.ru</u> очень важно в разделе «Тестирование» (в «Меню» слева) выбрать «ВИ аспирантура»

6. Ссылка на конференцию будет отправлена на **e-mail адрес**, который Вы **указали в заявлении** в аспипантуру.

7. После подключения к Zoom абитуриент демонстрирует в камеру страницу документа, удостоверяющего личность (паспорт), с фотографией для визуального сравнения.

8. После начала ВИ (согласно расписания) абитуриент в комнату Zoom не допускаются.

9. В течении 15 минут до начала ВИ абитуриент совместно с организатором проверяется наличие звука и видео, корректируется постановка веб-камеры.

10. После подключения всех участников к конференции, все участники включают демонстрацию экрана.

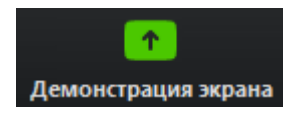

Важно!! Участник включает демонстрацию экрана, а не конкретного приложения

11. Далее выдаются индивидуальные ключи доступа к тестированию.

12. Важно! Заканчивать тестирование и выходить из личного кабинета можно только с разрешения организатора.

13. В случае технических проблем с ресурсом exam.tpu.ru абитуриент сообщает об этом организатору Олимпиады. В случае отключения от системы Zoom участник обязан связаться с организатором по телефону (указан ниже) и сообщить о причинах. В случае отключения кандидата от системы наблюдения и не последовавшего звонка попытка тестирования закрывается Организатором без права продолжения.

Контакты: По вопросам технических проблема с ресурсом во время экзамена: Захарова Анна Юрьевна Тел. 8 923-426-86-10 <u>zau@tpu.ru</u>